# Tutorial estrazione registro invii Form

Cliente: ASP Reggio Calabria

Oggetto: tutorial destinato agli utenti amministratori del CMS per la gestione del sito web aziendale, al fine di effettuare l'estrazione dei registri delle form inviate tramite il portale

Realizzato da: Giuseppe Catalano

Data: 10 maggio 2024

#### Indice

| 1. Autenticazione                 | 2 |
|-----------------------------------|---|
| 2. Selezione modulo Form          | 3 |
| 3. Gestione Form                  | 4 |
| 4. Estrazione registro invii Form | 5 |
|                                   |   |

# 1. Autenticazione

L'utente, in possesso delle credenziali di accesso al CME per la gestione del sito web aziendale, deve andare sulla pagina di autenticazione: <u>https://www.asprc.it/Portal\_v8/</u>

E inserire le proprie credenziali

| Login                              |                                             |                         |
|------------------------------------|---------------------------------------------|-------------------------|
|                                    |                                             |                         |
| Powered by                         |                                             |                         |
| wenge                              | PRESYS Vertical Innovation                  |                         |
|                                    | I                                           |                         |
| <u>k</u>                           |                                             |                         |
|                                    |                                             |                         |
| Inserisci le tue credenziali di al | ccesso nei campi sottostanti per iniziare a | ad usare l'applicativo. |
|                                    | Password:                                   |                         |
|                                    |                                             | 👤 Accedi                |
| 1///                               |                                             |                         |
|                                    |                                             |                         |
|                                    |                                             |                         |

### 2. Selezione modulo Form

Una volta autenticato, l'utente accede alla Dashboard per l'utilizzo del CMS

In base ai permessi di utilizzo dell'utente autenticato, questi avrà accesso a tutti o a parte dei moduli attivi.

Nella finestra "componenti" si trovano tutti i moduli attivi. Da questi, l'utente dovrà selezionare il modulo "Form", evidenziato in immagine.

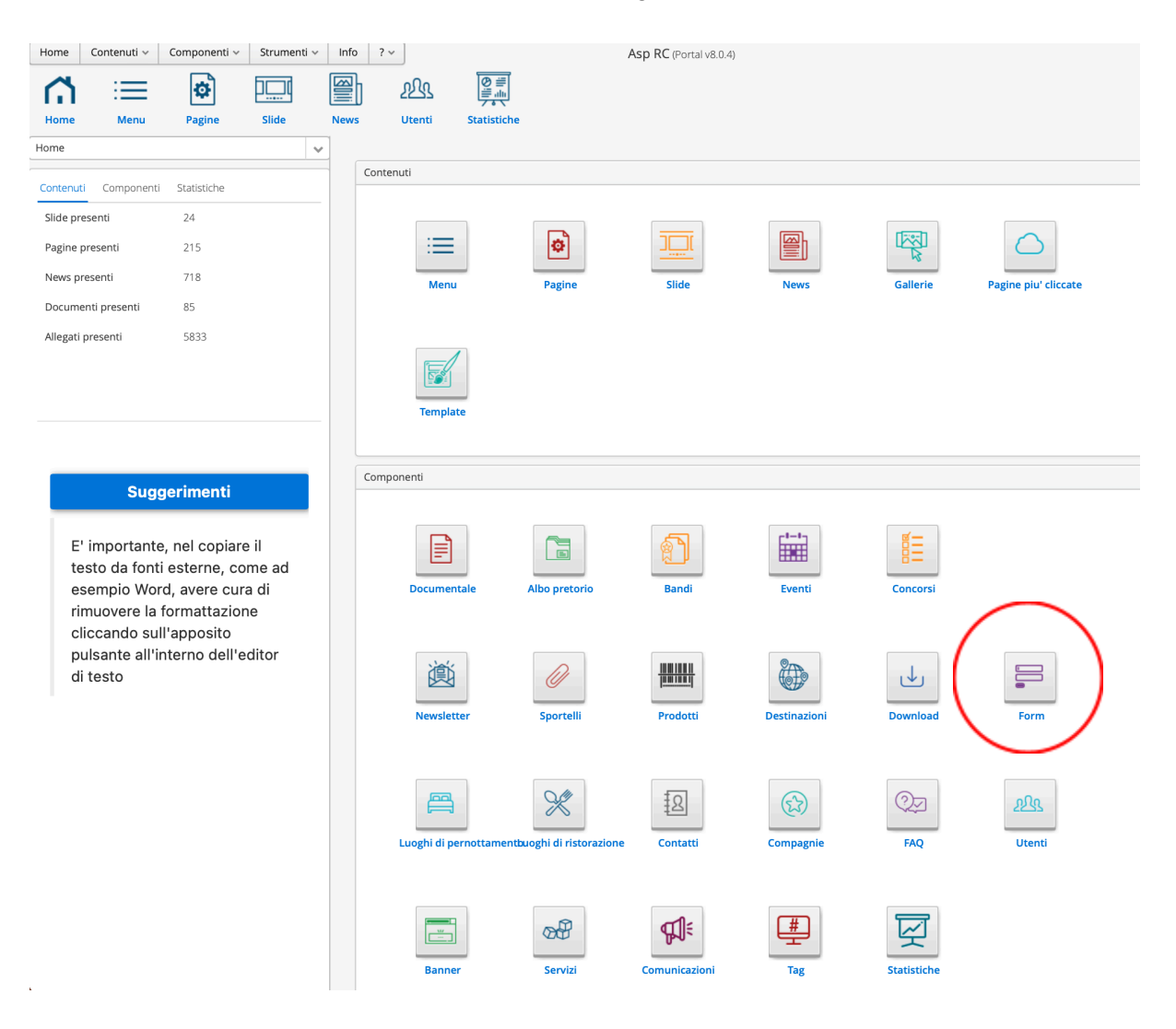

# 3. Gestione Form

Una volta selezionato il modulo Gestione Form, l'utente vedrà, nella menu a sinistra, tutte le Form presenti nel CMS, e nella finestra centrale i dettagli di ogni Form. Nella finestra in basso, poi, è presente il registro delle Form inviate.

| Norm         Companyore         Strumenti v         May         App RC parcel did n         Map RC parcel did n         Map RC parcel did n <th< th=""></th<>                                                                                                    |                                                         |                     |                                                                               |                                           |                     |                |                                                                               |                     |              |        |
|----------------------------------------------------------------------------------------------------|---------------------------------------------------------|---------------------|-------------------------------------------------------------------------------|-------------------------------------------|---------------------|----------------|-------------------------------------------------------------------------------|---------------------|--------------|--------|
| 🕒 Agg 🛛 🕲 Mod                                                                                                    | 😮 Can                                                   | W Storic            | Posizione                                                                     | Nome                                      |                     |                | Тро                                                                           | Titolo              | Obbligatorio | Valori |
| Elenco form                                                                                                    | Copia                                                   | Incolla             | D                                                                             | nome                                      |                     | Campo di testo | Nome                                                                          | si                  |              |        |
| nome 2                                                                                                    |                                                         |                     | cognome                                                                       |                                           |                     | Campo di testo | Cogname                                                                       | SI                  |              |        |
| assistenza-governo-cinico-e-risk-i<br>contattaci                                                                                                    | management                                              |                     | 4 indrizzo-emaí                                                               |                                           |                     |                | E-Mail                                                                        | Indirizzo email     | SI           |        |
| customer-satisfaction-2024                                                                                                    |                                                         | _                   | 6 recapito-telefonico                                                         |                                           |                     |                | Campo di testo                                                                | Recapito telefonico | SI           |        |
| form-di-segnalazione-eventi-avversi-per-li-cittadino 8                                                                                                    |                                                         | 8                   | messaggio                                                                     |                                           |                     | Area di testo  | Messaggio                                                                     | SI                  |              |        |
| form-di-segnalazione-eventi-awersi-per-l-operatore-in-osped                                                                                                    |                                                         | 10                  | acconsento-al-trattamento-dei-dati-personali-in-base-alia-normativa-in-vigore |                                           |                     | Privacy        | Acconsento al trattamento dei dati personali in base alla normativa in vigore | NO                  |              |        |
| form-di-segnalazione-eventi-awer                                                                                                    | -d-segnalazione-event-aversi-per-t-operatore-sul-territ |                     |                                                                               | Codice di sicurezza                       | Codea di rice ratta | NO             |                                                                               |                     |              |        |
| Rettlenossystements                                                                                                    |                                                         |                     |                                                                               |                                           |                     |                |                                                                               |                     |              |        |
| incorpencier segnala                                                                                                    | s operante segura                                       |                     |                                                                               |                                           |                     |                |                                                                               |                     |              |        |
| manutantione-apparenthiature-e                                                                                                    |                                                         |                     |                                                                               |                                           |                     |                |                                                                               |                     |              |        |
|                                                                                                    |                                                         |                     |                                                                               |                                           |                     |                |                                                                               |                     |              |        |
| manutenzione-impianti                                                                                                    |                                                         |                     |                                                                               |                                           |                     |                |                                                                               |                     |              |        |
| manutenzione-pc-e-rete                                                                                                    |                                                         | ra dali nal         |                                                                               |                                           |                     |                |                                                                               |                     |              |        |
| modulo-di-feedback                                                                                                    | kk Laser of the feature from the                        |                     |                                                                               |                                           |                     |                |                                                                               |                     |              |        |
| regolamento di-pubblica-tutela-modelto-a-                                                                                                    |                                                         | E-mail destinatario | Ceretto                                                                       |                                           | Alerati             |                |                                                                               |                     |              |        |
| Suito -                                                                                                    |                                                         |                     |                                                                               | Accistona Courses Chico a Disk Management |                     | NO             |                                                                               |                     |              |        |
| apinami international particular and apinami international particular and apinami international particular a |                                                         |                     |                                                                               |                                           |                     |                |                                                                               |                     |              |        |
|                                                                                                    |                                                         |                     |                                                                               |                                           |                     |                |                                                                               |                     |              |        |

In questa sezione è possibile aggiungere una nuova form oppure modificare o cancellare una form esistente.

#### 4. Estrazione registro invii Form

Per estrarre il registro degli invii delle Form in un file che verrà scaricato sul PC dell'utente in formato .xls, l'utente dovrà seguire questi semplici step:

a. Dal menu laterale, selezionare la Form di interesse (es. il cittadino segnala)

| Agg      Mod  Elenco form                                                                                                    | Can Storic               |  |  |  |  |
|----------------------------------------------------------------------------------------------------|--------------------------|--|--|--|--|
| nome                                                                                                    |                          |  |  |  |  |
| assistenza-governo-clinico-e-risk-management                                                                                                    |                          |  |  |  |  |
| contattaci                                                                                                    |                          |  |  |  |  |
| customer-satisfaction-2024                                                                                                    |                          |  |  |  |  |
| form-di-segnalazione-eventi-avversi-per-il-cittadino                                                                                                    |                          |  |  |  |  |
| form-di-segnalazione-eventi-avversi-per-l-operatore-in-ospeo                                                                                                    |                          |  |  |  |  |
| form-di-segnalazione-eventi-avversi-per-l-operatore-sul-territ                                                                                                    |                          |  |  |  |  |
| il-cittadino-segnala                                                                                                    |                          |  |  |  |  |
|                                                                                                    |                          |  |  |  |  |
| il-dipendente-segnala                                                                                                    |                          |  |  |  |  |
| il-dipendente-segnala<br>inserimento-in-rubrica-interna-as                                                                                                    | sp-rc                    |  |  |  |  |
| il-dipendente-segnala<br>inserimento-in-rubrica-interna-as<br>manutenzione-apparecchiature-e                                                                                                | sp-rc<br>elettromedicali |  |  |  |  |
| Il-dipendente-segnala<br>inserimento-In-rubrica-Interna-as<br>manutenzione-apparecchiature-e<br>manutenzione-edile                                                                          | sp-rc<br>elettromedicali |  |  |  |  |
| Il-dipendente-segnala<br>Inserimento-in-rubrica-interna-as<br>manutenzione-apparecchiature-e<br>manutenzione-edile<br>manutenzione-implanti                                                 | sp-rc<br>elettromedicali |  |  |  |  |
| Il-dipendente-segnala<br>Inserimento-in-rubrica-interna-as<br>manutenzione-apparecchiature-e<br>manutenzione-edile<br>manutenzione-impianti<br>manutenzione-pc-e-rete                       | sp-rc<br>elettromedicali |  |  |  |  |
| Il-dipendente-segnala<br>Inserimento-in-rubrica-interna-as<br>manutenzione-apparecchiature-e<br>manutenzione-edile<br>manutenzione-impianti<br>manutenzione-pc-e-rete<br>modulo-di-feedback | sp-rc<br>elettromedicali |  |  |  |  |

b. Nella sezione "Log degli invii", cliccare sul pulsante "Esporta dati" ed attendere il tempo necessario a processare la richiesta, effettuare l'estrazione e avviare il download (potrebbero essere necessari alcuni minuti)

| 🕂 Agg 🔕 Mod 🐼 Can 🔡 Si                                     | Posizione       | Nome                          |                     |  |  |
|------------------------------------------------------------|-----------------|-------------------------------|---------------------|--|--|
| Elenco form Copia Inco                                     | <b>lla</b> 0    | nome-e-cognome                |                     |  |  |
| nome                                                       | 0               | indirizzo-email               |                     |  |  |
| assistenza-governo-clinico-e-risk-management               |                 |                               |                     |  |  |
| contattaci                                                 | 0               | oggetto                       |                     |  |  |
| customer-satisfaction-2024                                 | 0               | messaggio                     |                     |  |  |
| form-di-segnalazione-eventi-avversi-per-il-cittadino       | 1               | privacy                       |                     |  |  |
| form-di-segnalazione-eventi-avversi-per-l-operatore-in-os  | ped             |                               |                     |  |  |
| form-di-segnalazione-eventi-avversi-per-l-operatore-sul-te | errit 2         | captcha                       |                     |  |  |
| il-cittadino-segnala                                       |                 |                               |                     |  |  |
| il-dipendente-segnala                                      |                 |                               |                     |  |  |
| inserimento-in-rubrica-interna-asp-rc                      |                 |                               |                     |  |  |
| manutenzione-apparecchiature-elettromedicali               |                 |                               |                     |  |  |
| manutenzione-edile                                         |                 |                               |                     |  |  |
| manutenzione-impianti                                      |                 |                               |                     |  |  |
| manutenzione-pc-e-rete                                     | Log degli invii | Log degli invii               |                     |  |  |
| modulo-di-feedback                                         | 💿 Mostra det    | Mostra dettaglio Esporta Dati |                     |  |  |
| regolamento-di-pubblica-tutela-modello-a-                  | Stato           | Data                          | E-mail destinatario |  |  |
|                                                            | Spedita         | 16/04/2024                    |                     |  |  |
|                                                            | Spedita         | 09/05/2023                    | urp@asprc.it        |  |  |
|                                                            | Spedita         | 24/05/2023                    | urp@asprc.it        |  |  |
|                                                            |                 |                               |                     |  |  |